Directions are different depending on whether you are using a laptop or a phone or tablet.

- For macOS or Windows (pages 1 to 5)
- For iOS devices like iPhones or iPads (pages (pages 6 to 11)
- For Phones or Tablets that use Android (pages 12 to 14)

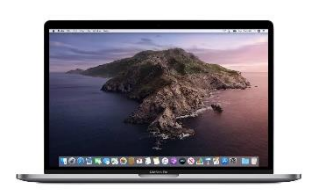

## macOS or Windows

Use your MacBook (Air or Pro) or your Laptop with Windows to connect to the AV System if you don't have the right ports or video adapters.

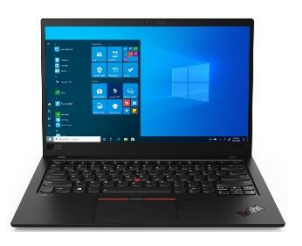

If this is your first time connecting to the AV system using this device, start at step 1. If you have already downloaded and installed the ShareLink App, then begin at step 5.

1. Turn on the AV System by logging in with your AV Passcode. Select WIRELESS on the top of the touch panel. The projector will show an image with instructions on how to connect your laptop or device with the AV system wirelessly.

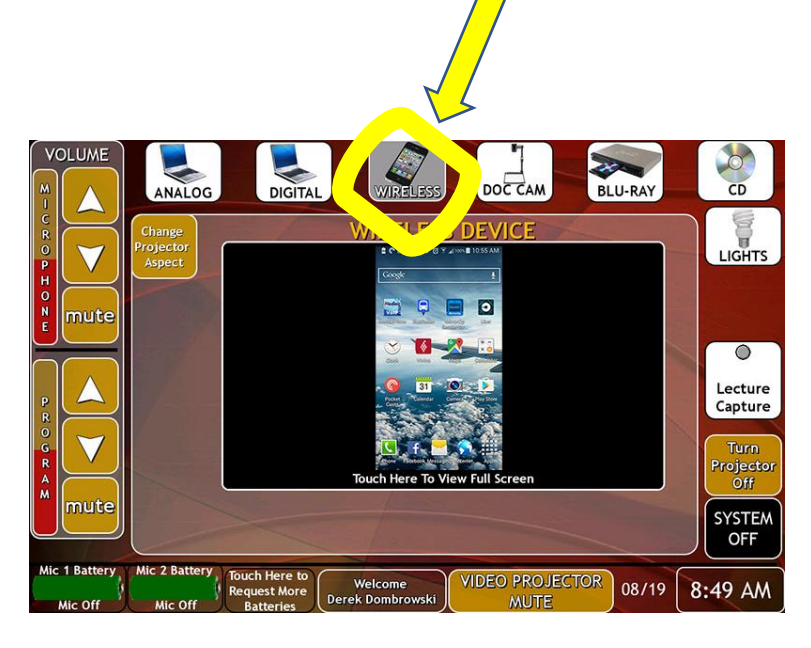

 Set your laptop's WiFi to connect to UWNet. Login with your UW NetID and password if prompted. You <u>must</u> use the UWNet Wireless. Other wireless networks might not work!

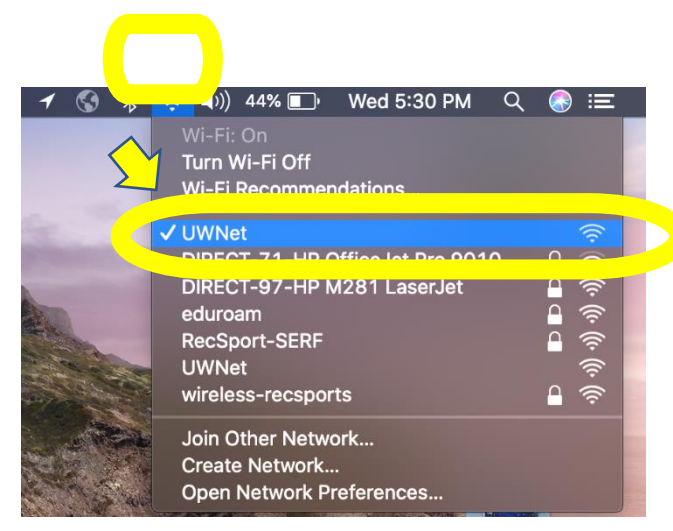

For Mac users, to verify that your wireless setting is correct, go to the upper right hand corner of your display and select the wireless icon, and choose "UWNet."

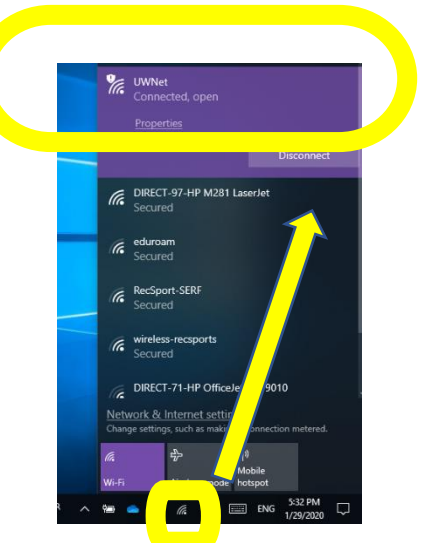

For Windows users, to verify that your wireless setting is correct, go to the lower right-hand corner of your display, select the network icon and choose "UWNet."

3. Once connected to the UWNet, use a web browser and enter the IP address listed on the left corner of the instruction page shown by the touch panel preview/ projected image.

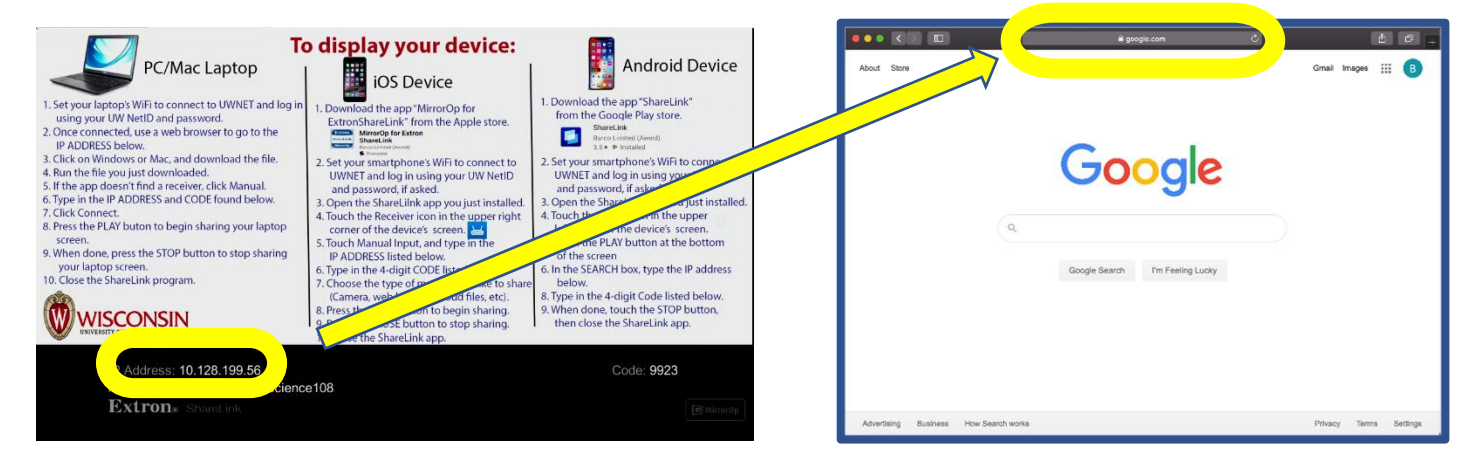

4. After entering in the IP address into your browser, click on *one* of the two large buttons highlighted based on the operating system of your computer----Windows **or** macOS. Clicking on one of those two options will deliver the install file to your computer.

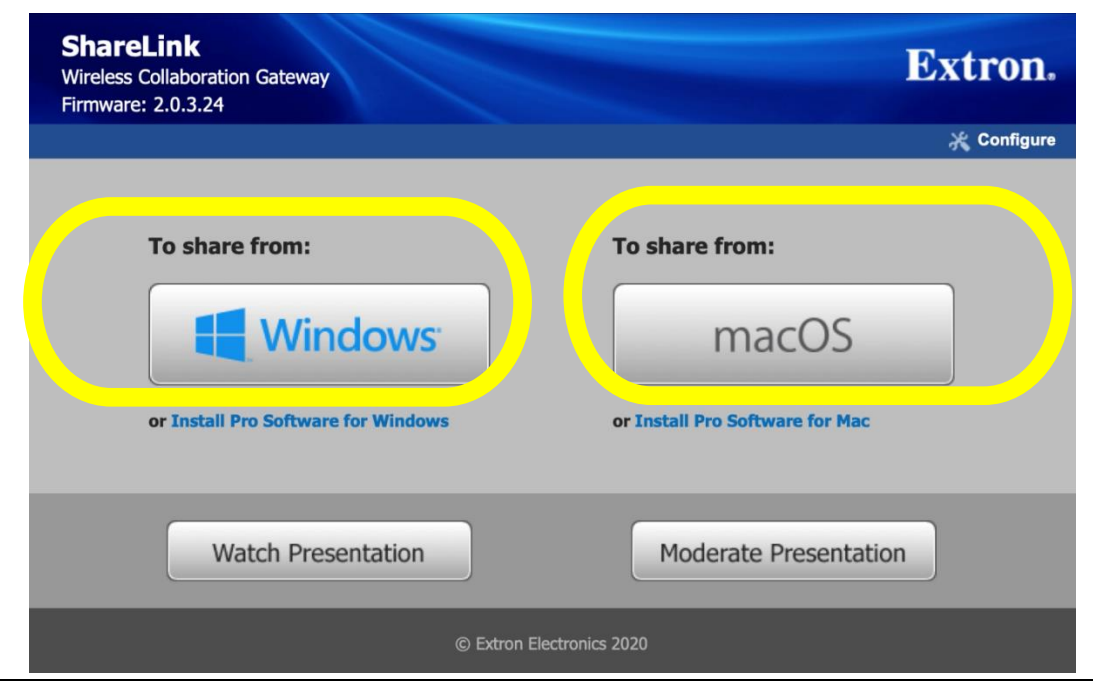

If you are a Windows User, and use the ShareLink often and in multiple rooms, it might be better to click **"Install Pro Software for Windows**." The Pro Software can be downloaded right underneath the big button highlighted above. This will install a program on your computer that you can run, without having to re-download the file each time. You can also save the IP addresses for multiple rooms, shortening the login process.

For Mac users we find the regular one is better than the "Pro version" for both temporary and more long-term use.

5. Once it's finished downloading, find the downloaded file. It should be located wherever you previously set your web browser's save destination (i.e. "Downloads" or "Desktop"). The file's name will resemble "SL\_Litev3.0.0.3\_ip-address-of-the-room." Once you find the file, click on it to begin the install process. The ShareLink App will pop up.

### How to wirelessly connect your device to the AV system

- 6. If your computer doesn't automatically connect with the ShareLink, enter the IP address found in the lower left corner on the touch panel/projected image into the "Input IP or hostname" on the bottom of the ShareLink window. If the passcode window from Step 7 appears automatically, you won't have to enter in the IP address at this time.
  If the IP address at this time.
- 7. Enter in the four-digit **Passcode** in the black Passcode window when prompted. The passcode can be found on the lower right corner of the projected image/touch panel preview.

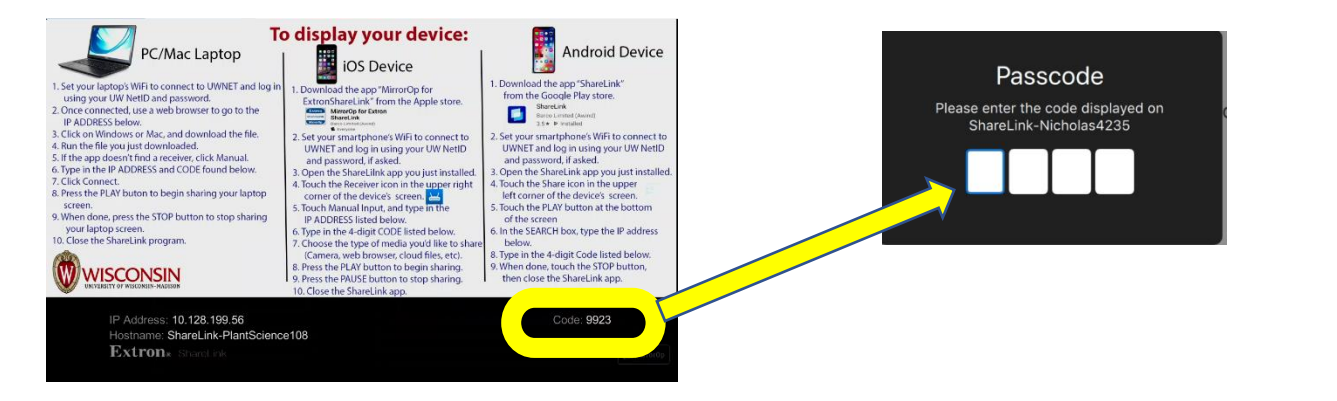

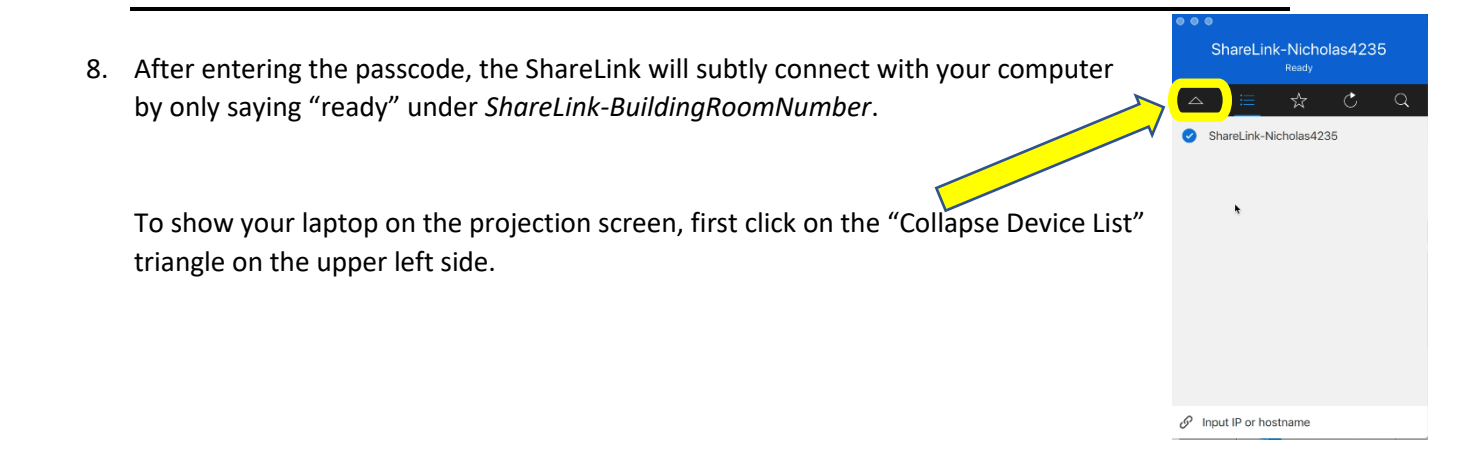

9. Then the menu will change, displaying a "play" button in the center. Click on the Play button, and then the AV System will begin to show your laptop screen!

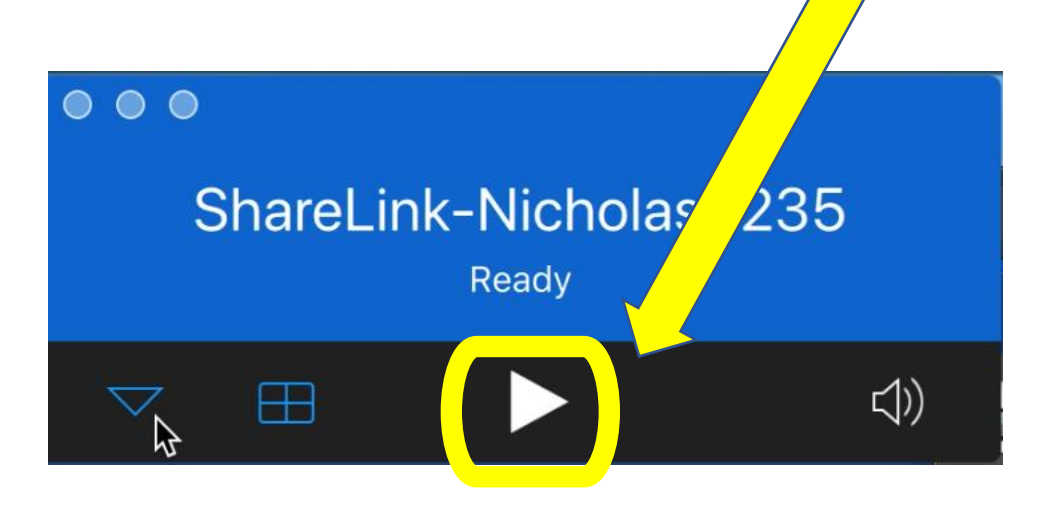

- 10. Some things to keep in mind! A slight delay or slow framerate is normal should be expected. Any audio played on your computer will be played through the classroom's speakers. Adjust the PROGRAM volume by using the touch panel.
- 11. If you see a yellow-orange frame on the projected image and your laptop, you can turn it off by going into "preferences" in the ShareLink app. And then unchecking "Allow the virtual screen frame to be shown during projection."

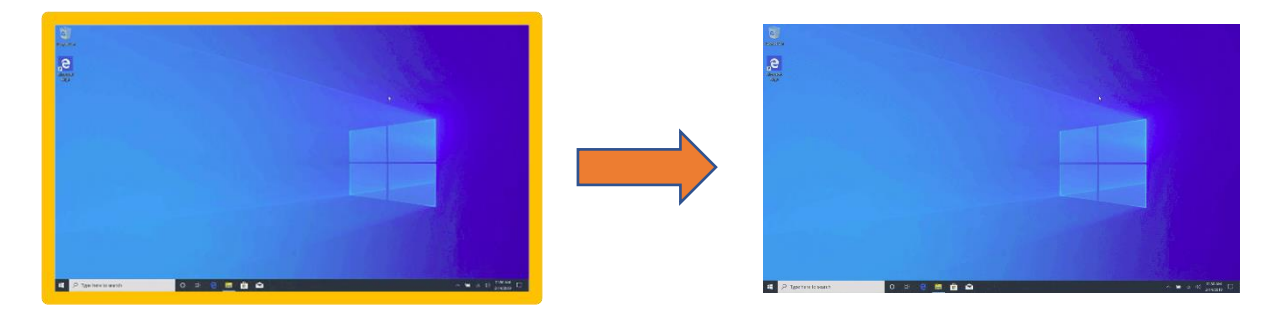

12. When you are finished with your lecture, press the STOP button on the ShareLink app and close the ShareLink200 program.

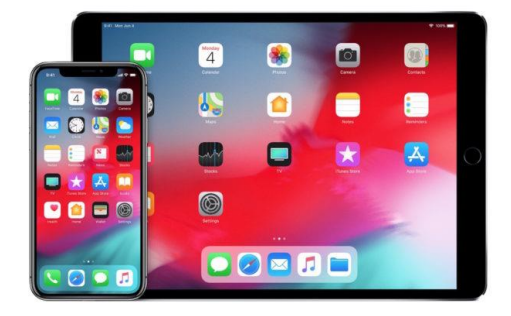

### iOS Devices (iPhones and iPads)

At this time, using an iOS device with the Wireless Source in the AV System is limited. You can only share specific media like Photos, Videos, Web Browser, camera, google drive only through the ShareLink App. It will NOT do true screen mirroring.

If this is your first time connecting to the Wireless AV with your iOS device, start at Step 1. If you have already downloaded and installed the ShareLink app, then begin at Step 2.

1. Download the ShareLink from the App store. You will only need to do this once. *Make sure* you're installing the correct app! Other MirrorOp apps might not work!

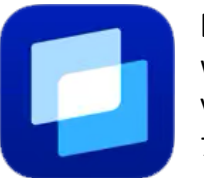

**Extron ShareLink** Wireless Presentation Version 2.0.0 76.2 MB

- 2. Be sure that your iOS device is connected to the UWNet. If prompted, log in using your UW NetID and password. You must use WiFi and connect to the UWNet. Connecting to other wireless networks will not work. Connecting via 3G/4G cellular network will not work either!
- 3. Turn on the AV System by logging in with your AV Passcode. Select WIRELESS on the top of the touch panel. The projector will show an image with instructions on how to connect your laptop or device with the AV system wirelessly.

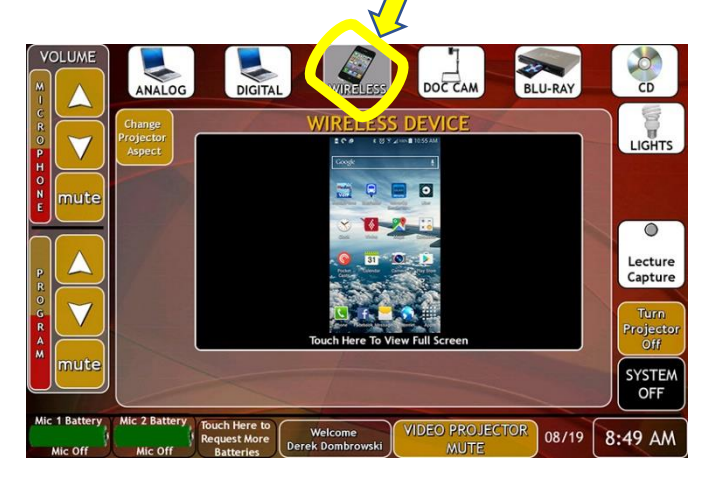

4. Open the ShareLink App, and select the gear shaped icon(settings).

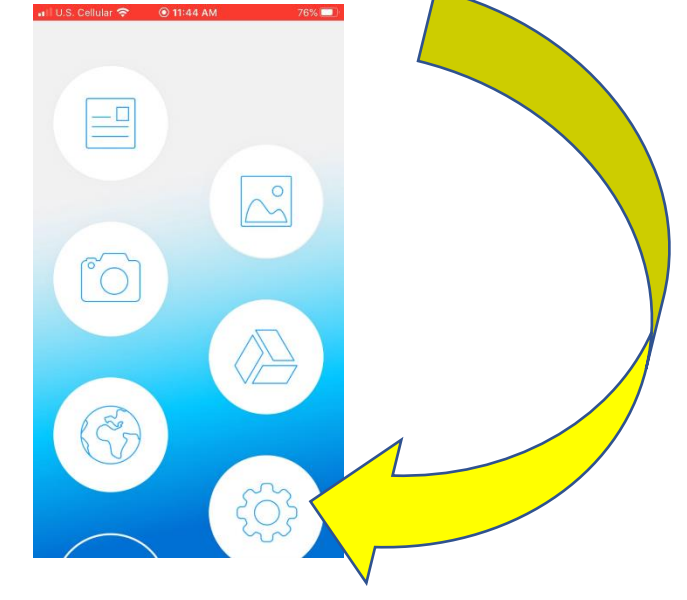

5. Touch "Device"

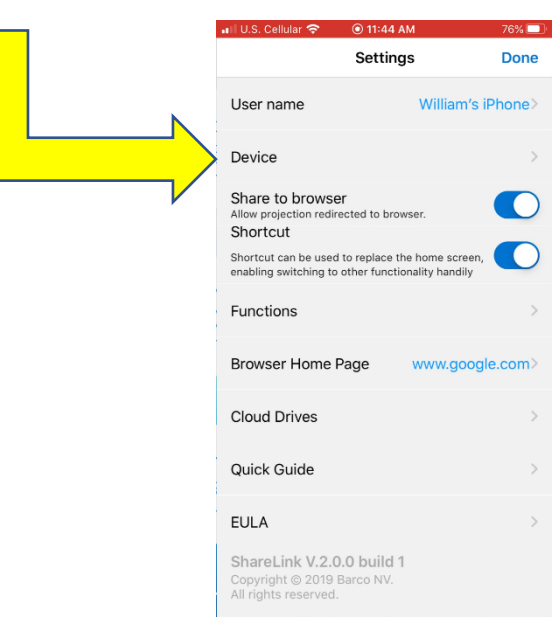

6. A window will rise from the bottom of the screen asking you to enter in the IP address listed on the lower left side of the touch panel preview/projected image.

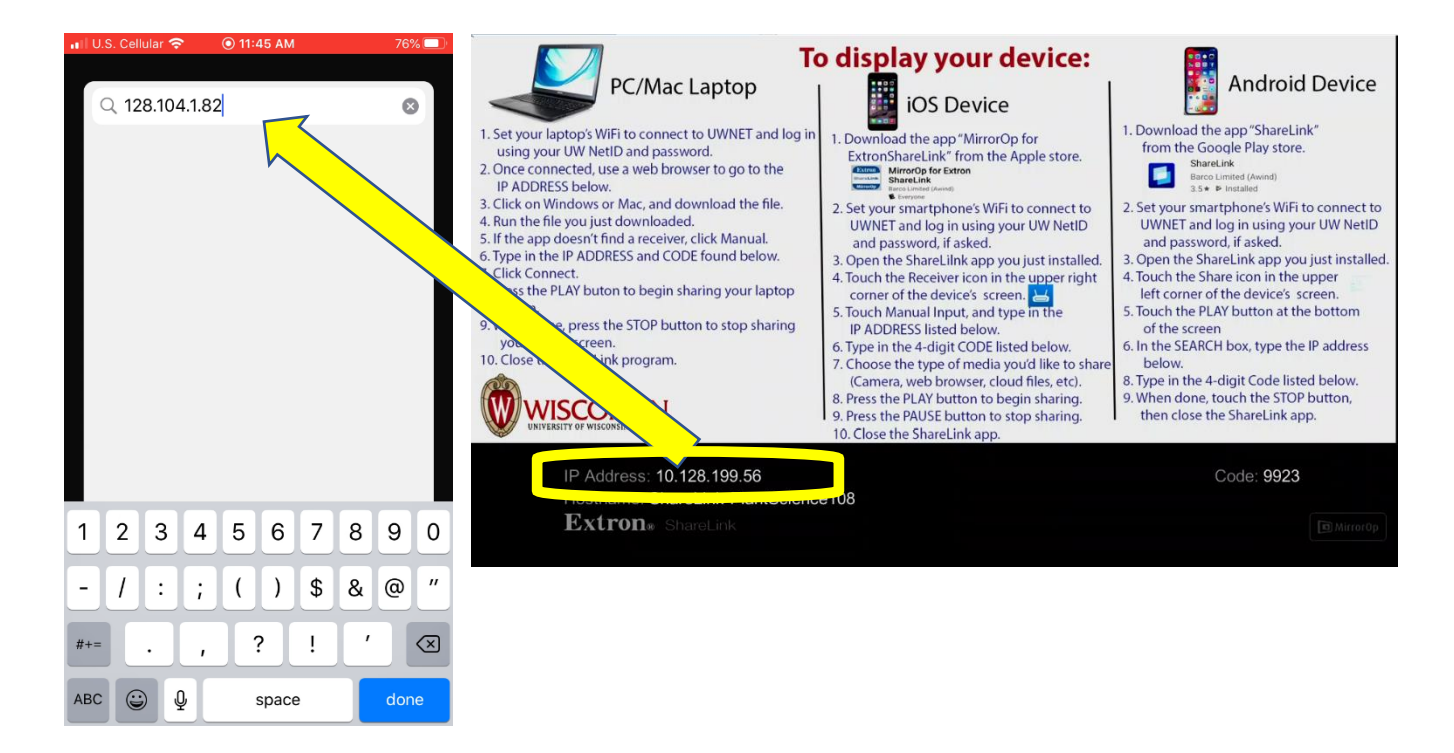

 If the IP address is correctly entered, a window will come up prompting you to enter in the four digit passcode listed on the lower right side of the touch panel preview/projected image. Tap the green check mark to confirm password.

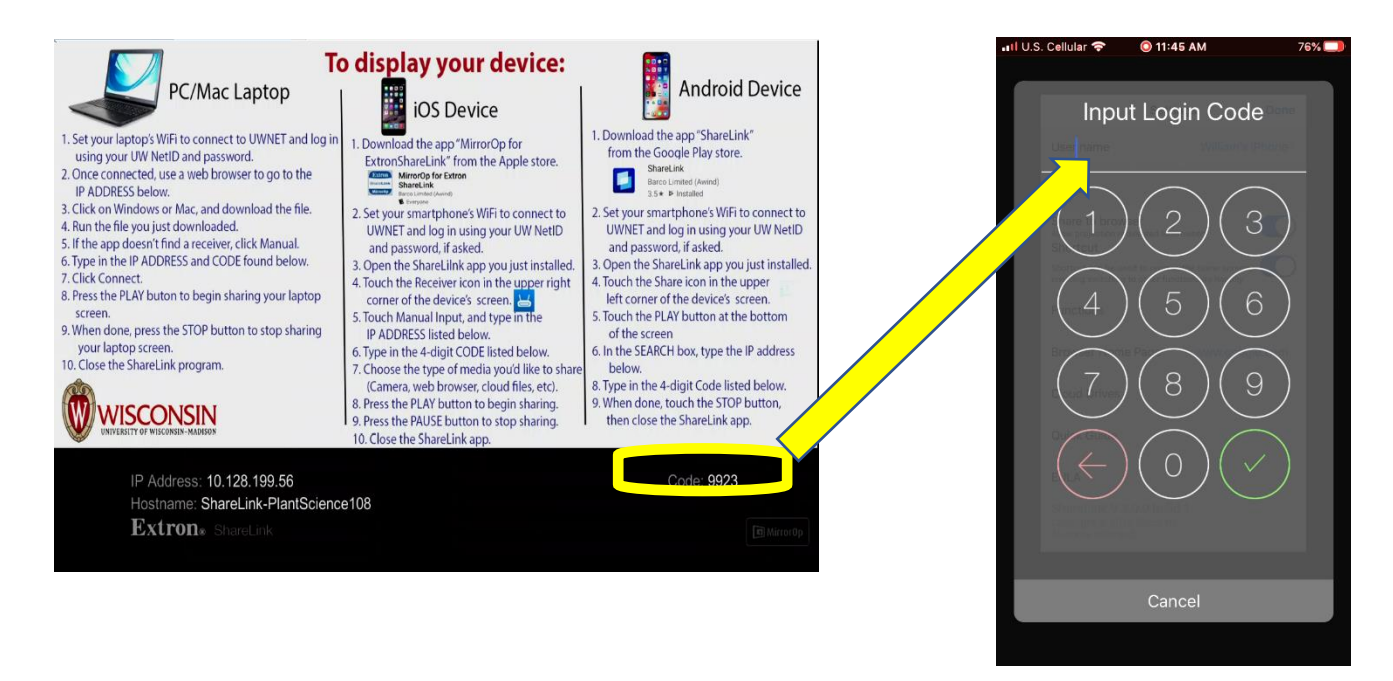

8. Press "Done" on the upper right corner of the settings page.

| I U.S. Cellular 奈 💿 11:45                                                     | AM                                  | /6% 💶     |
|-------------------------------------------------------------------------------|-------------------------------------|-----------|
| Settin                                                                        | gs                                  | Done      |
| User name                                                                     | William's                           | s iPhone> |
| Device Share                                                                  | eLink-Nichol                        | las4235>  |
| Share to browser<br>Allow projection redirected to bro<br>Shortcut            | owser.                              |           |
| Shortcut can be used to replace t<br>enabling switching to other functi       | the home scree<br>tionality handily | n, 🌑      |
| Functions                                                                     |                                     | >         |
| Browser Home Page                                                             | www.goo                             | gle.com>  |
| Cloud Drives                                                                  |                                     | >         |
| Quick Guide                                                                   |                                     | >         |
| EULA                                                                          |                                     | >         |
| ShareLink V.2.0.0 build<br>Copyright © 2019 Barco NV.<br>All rights reserved. | 1                                   |           |
|                                                                               |                                     |           |

9. In this example, we'll go to the web browser on the ShareLink App.

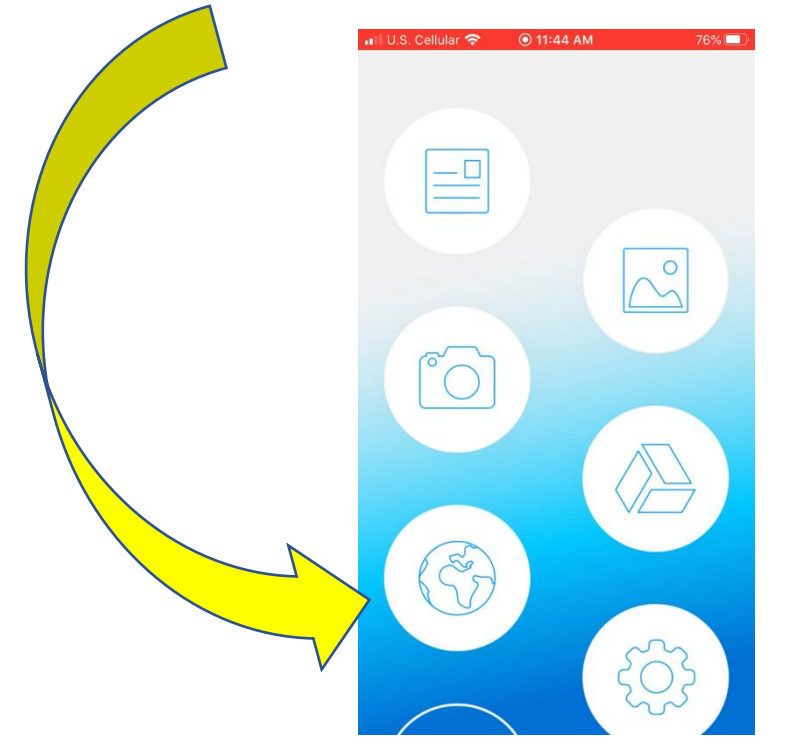

10. When the web page loads, a small gray menu will appear on the bottom of the screen. Select the "play button" in the center. The ShareLink app will now send a projected image of the browser section.

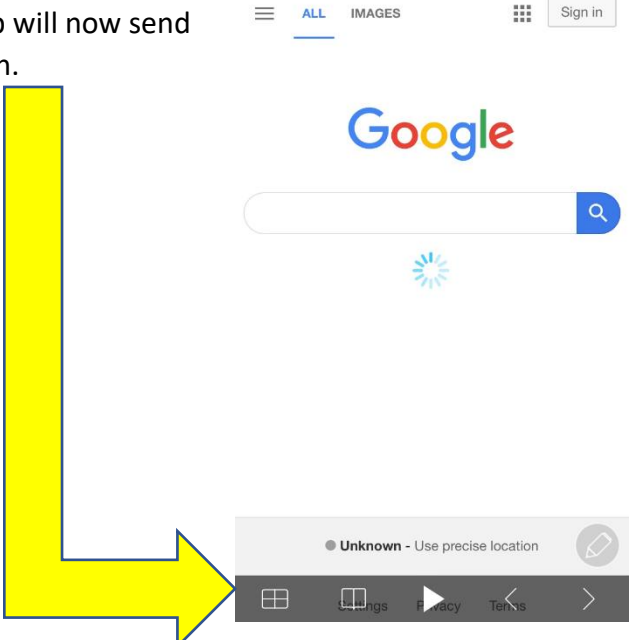

C 000

11. If you want to switch to a different mode (camera, google drive, photos for example), touch the ellipsis on the upper right hand corner and select one of the icons. Unfortunately at this time, the only way to access the iOS Device's camera, g-drive or photos is to select them inside the ShareLink App.

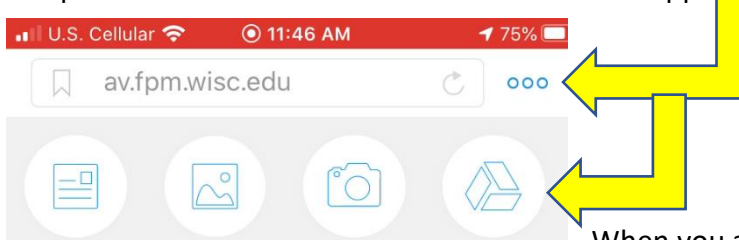

If you are unable to make an open house but need training, please contact us directly for training needs at <u>608-890-4900</u> or av@fpm.wisc.edu . When you are done displaying your device, touch the STOP button, then close the Extron ShareLink App.

Also, when you are done with class, log off the AV System or turn it off via the touch panel on the podium.

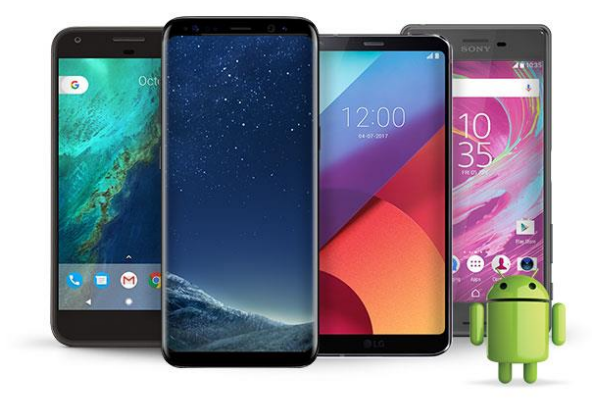

# Android Phones or Tablets

If this is your first time connecting using this device, start at step 1. If you have already downloaded and installed the ShareLink app, then begin at step 4.

This app WILL do true screen mirroring! Whatever you see on your phone's screen will be displayed on the projector.

- 1. Turn on the AV system and log in normally.
- 2. Select WIRELESS on the top of the touch panel. The screen will lower and the projector will turn on, and the ShareLink's instruction screen will be projected.
- *3.* On your device, download and install the app "ShareLink from Barco Limited (Awind)" from the Google Store. You will only need to do this once. *Make sure you're installing the correct app! Other ShareLink apps might not work!*

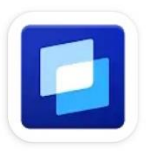

ShareLink Barco Limited (Awind) 3.5★ ► Installed

- 4. Set your device's WiFi to connect to the UWNet and log in using your UW NetID and password. You MUST use WiFi and connect to the UWNet. Connecting to any other wireless network will not work. Connecting via 4G/3G wireless will not work either!
- 5. On your device, open the ShareLink app.
- 6. Touch the Screen Mirroring icon in the upper left corner

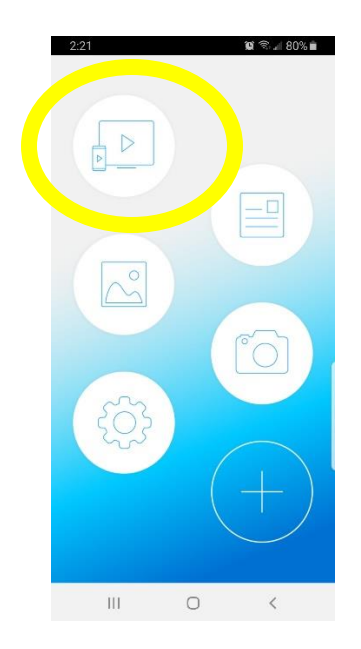

7. Touch the "Play" button

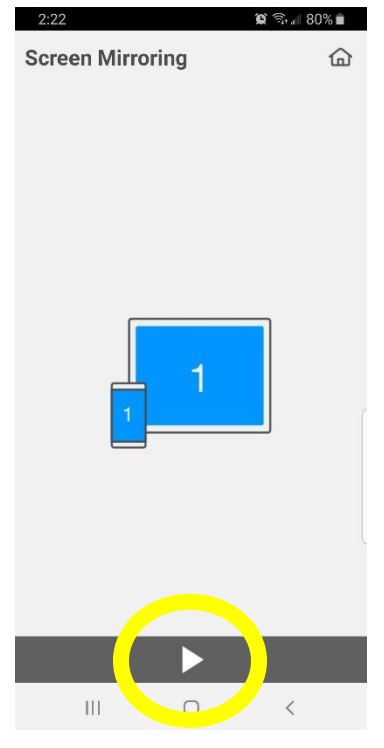

8. Touch anywhere in the "Input Hostname or IP" box. It's poorly designed, white text on white background. *If a "No receivers found" box pops up, that's OK, just click "No".* 

### How to wirelessly connect your device to the AV system

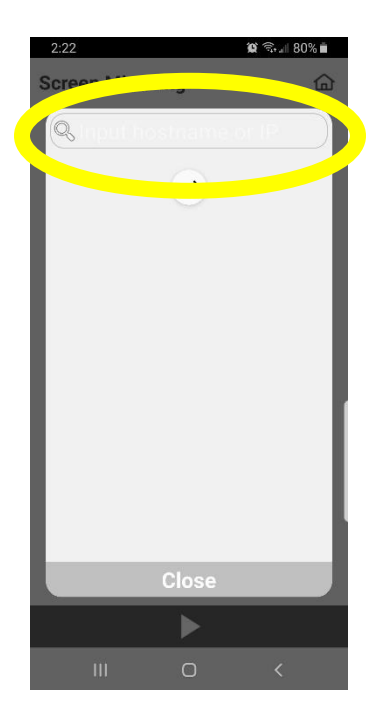

9. Type in the IP address found at the bottom left of the projection screen.

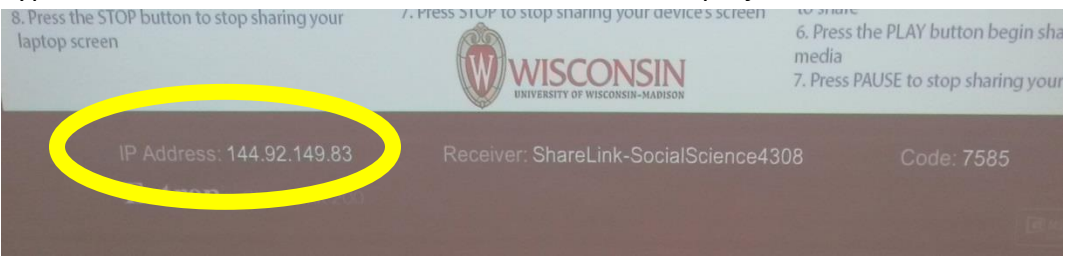

10. When prompted, type in the 4-digit code listed in the bottom right corner of the

### projection screen

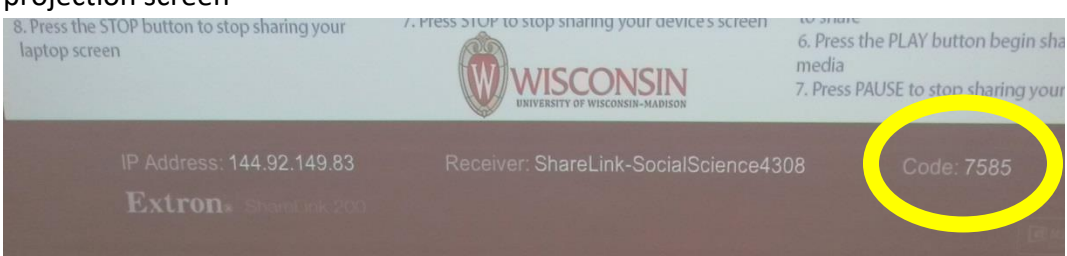

- **11.** Touch the green Connect checkbox.
- 12.Your device will now be displayed on the projector. A slight delay or slow frame rate is normal and should be expected.
- 13. Any audio played on your device will be played through the classroom's speakers. Adjust the PROGRAM volume on the touch panel.
- 14. When you are done displaying your device, touch on the STOP button, then close the ShareLink app.